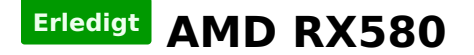

## Beitrag von "DSM2" vom 14. Januar 2019, 17:32

Also wenn du möchtest dann habe ich eine Methode die dir eventuell behilflich sein kann... T4ke

Ich habe mit diesem verfahren die VegaM erfolgreich zum laufen gebracht und sie sollte hier richtig angewandt ebenfalls helfen.

Eigentlich wollte ich ja darüber ein Tutorial machen aber eine kurzfassung ohne weiter in die Tiefe zu gehen...

Du benötigst Gfxutil und Clover Configurator:

https://github.com/acidanthera...d/1.77b/1.77b.RELEASE.zip

https://mackie100projects.altervista.org/download/ccg/

Zuerst benötigen wir die info unter welcher PciRoot Adresse deine GPU sitzt, dazu einmal Gfxutil herunterladen und entpacken.

Terminal öffnen und einmal cd eintippen und ein Leerzeichen dahinter und nun ziehst du den entpackten Gfxutil Ordner hinein und bestätigst dann mit Enter.

Nun solltest du im Verzeichnis von dem Gfxutil Ordner sein und tippst folgendes ein und bestätigst mit Enter :

Code

1. ./gfxutil -f display

Woraufhin du deine GPU PciRoot Adresse haben solltest...

An meinem Dell Notebook sieht es dann so aus:

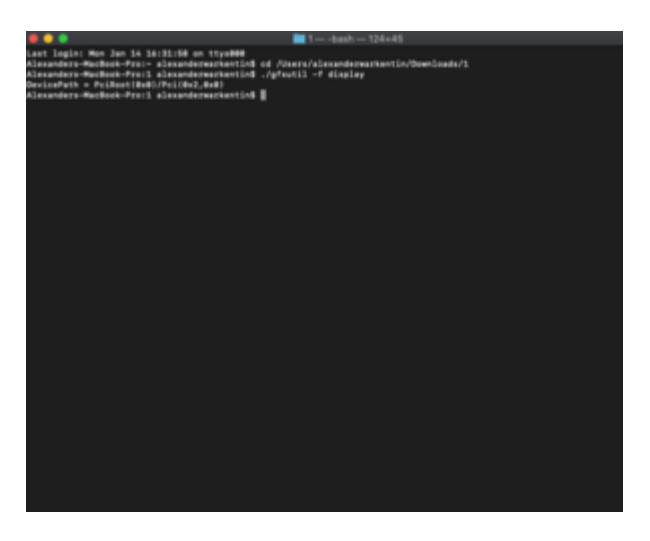

Nun kopierst du die vollständige PciRoot Adresse, startest Clover Configurator, öffnest deine config.plist und wechselst zum Reiter Devices.

Dort hinterlegst du im unteren linken Bereich unter Devices/Properties deine PciRoot Adresse für deine GPU.

Im rechten Teil

Properties Key

device-id

**Properties Value** 

EF670000

Value Type

DATA

Speichern und rebooten...

Beim Nuc sieht es dann mit dem Wert so aus:

## Radeon Pro 460/560

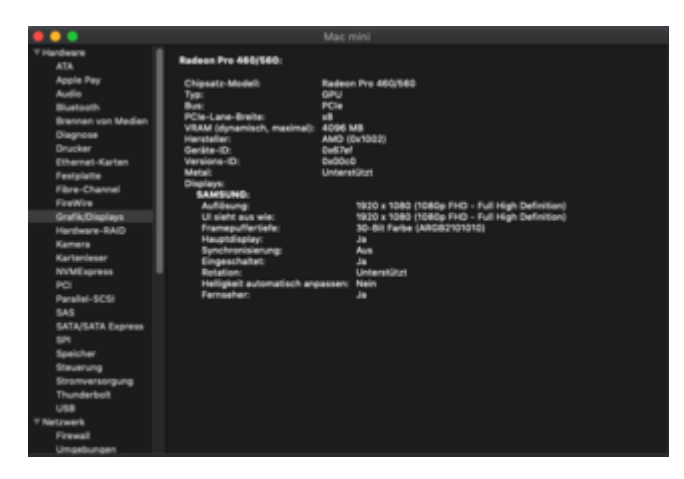

Hier einige weitere Beispiele bei denen sich lediglich der Properties Value verändert hat.

PciRoot solltest du bei den Bildern unbeachtet lassen da sie zum Nuc gehören.

| Electron<br>Electron<br>electron<br>electr | NAT<br>CONTRACTOR<br>BUILDING<br>CONTRACTOR<br>AND CONTRACTOR<br>MATCHING<br>NATIONAL<br>NATIONAL<br>NATIONA | Interface and a second and a second and a se | nan affin powertaf i blan fil (be) - Repaine bed / 1<br>an | Y Hardware<br>A/A<br>Appis Prey<br>Audio<br>Buerone von Median<br>Dispose<br>Dirukar<br>Provide<br>Provide<br>From Lanten<br>From Lanten<br>From La | Radeon Pre WX 1000<br>Chipsels Model:<br>Typ:<br>Bot:<br>Chipsels Model:<br>Typ:<br>Bot:<br>Codes:<br>Codes:<br>C | Rade n Pro WX 5100<br>GRU<br>C/G<br>B<br>B<br>B<br>MARD (BrH002)<br>bel320<br>bel320<br>theres<br>1200 x 1080 (1085p FKD - Full Hajh Definition)<br>1200 x 1080 (1085p FKD - Full Hajh Definition)<br>120 x 1080 (1085p FKD - Full Hajh Definition)<br>3-Bit Rades (ARGB2101916)<br>3-Bit Rades (ARGB2101916)<br>3-Bit Rades (ARGB21000)<br>3-Bit Rades (ARGB21000)<br>3-Bit Rades (ARGB21000 |  |
|----------------------------------------------------------------------------------------------------|----------------------------------------------------------------------------------------------------|----------------------------------------------------------------------------------------------------|------------------------------------------------------------|----------------------------------------------------------------------------------------------------|----------------------------------------------------------------------------------------------------|----------------------------------------------------------------------------------------------------|--|
| 10 Constant Constants                                                                                                    | 80 80                                                                                                    | torthos upon holdshiftsparts torresters                                                                                                    | storagener Availability Servicestage                       | Hardware 1000                                                                                                    | Heatdistay                                                                                                    | Ja                                                                                                    |  |
| E Kernel and KernPutches                                                                                                    |                                                                                                    | Schedularinger Unterprise                                                                                                    |                                                            | Kamera                                                                                                    | Sunchronisianung                                                                                                    | i i i i i i i i i i i i i i i i i i i                                                                                                    |  |
| E transm                                                                                                    |                                                                                                    | memorina and a metodore and an and a metodore and a metodore and a metodore and a metodore and a metodore and a                                                                                                    | Apertropiedators                                           | Kartenieser                                                                                                    | Engeschaltet                                                                                                    |                                                                                                    |  |
| 10 DALOS                                                                                                    | Add Properties                                                                                                    |                                                                                                    |                                                            | NVMExpress                                                                                                    | Retation                                                                                                    | Unterstützt                                                                                                    |  |
| IE fysion Perundan                                                                                                    | Encor* No/*                                                                                                    | 'totar'                                                                                                    | Distinct New York                                          | PO                                                                                                    | Heligkeit automatisch anpa                                                                                                    | assen: Nein                                                                                                    |  |
| 100.0                                                                                                    |                                                                                                    |                                                                                                    |                                                            | Parallel-SCSI                                                                                                    | Fernseher:                                                                                                    | J#                                                                                                    |  |
| E tours                                                                                                    |                                                                                                    |                                                                                                    |                                                            | 545                                                                                                    |                                                                                                    |                                                                                                    |  |
| S. Second Conta                                                                                                    |                                                                                                    |                                                                                                    |                                                            | SATA/SATA Express                                                                                                    |                                                                                                    |                                                                                                    |  |
| @ Transa Lidior                                                                                                    | - *                                                                                                    |                                                                                                    |                                                            | SPI                                                                                                    |                                                                                                    |                                                                                                    |  |
| A Recall Control Down                                                                                                    |                                                                                                    |                                                                                                    |                                                            | Speicher                                                                                                    |                                                                                                    |                                                                                                    |  |
| 2 head bries                                                                                                    |                                                                                                    | And all and all all all all all all all all all al                                                                                                    |                                                            | Steuerung                                                                                                    |                                                                                                    |                                                                                                    |  |
| O ween                                                                                                    | Invited <sup>4</sup>                                                                                                    | Augustion Rept                                                                                                    | Properties Mater' Hote Spe                                 | Stromversorgung                                                                                                    |                                                                                                    |                                                                                                    |  |
| O TEX converse                                                                                                    | Patter (bill) ** (bits (bill) Patient)                                                                                                    |                                                                                                    |                                                            | Thunderbolt                                                                                                    |                                                                                                    |                                                                                                    |  |
| C factorials                                                                                                    |                                                                                                    |                                                                                                    |                                                            | 058                                                                                                    |                                                                                                    |                                                                                                    |  |
| p test name                                                                                                    |                                                                                                    |                                                                                                    |                                                            | * Netzwerk                                                                                                    |                                                                                                    |                                                                                                    |  |
|                                                                                                    | - +                                                                                                    |                                                                                                    |                                                            | Freed                                                                                                    |                                                                                                    |                                                                                                    |  |
|                                                                                                    |                                                                                                    |                                                                                                    |                                                            | Umgebungen                                                                                                    |                                                                                                    |                                                                                                    |  |
|                                                                                                    | The state of the state of the s                                                                                                    | and here                                                                                                    |                                                            | wm Saschas (Mac + Hardwi                                                                                                    | are + Grank/Displays                                                                                                    |                                                                                                    |  |

Radeon Pro WX5100

Radeon Pro WX7100

| Exception Exception | Handi<br>Jali Supara<br>Jali Supara | A construction of the second of the second o | El con el la company han la fac, i Bagine I.<br>Inc | Vietreeds Vietreeds | Radeen Pre WX 7100;<br>Chipsatz-Middell<br>Tyte<br>Res<br>Protection<br>WithWirkprentisch, maximuli<br>Wather-O:<br>Wather-O:<br>Wather-O | Mac mini<br>Radeon Pre WX 7500<br>GPU<br>PCs<br>Pd<br>Add 0 (M S<br>Add) (0x1002)<br>CodDu0<br>Uniternitizati<br>1200 x 1586 (1080p FHC) - Full High Definition)<br>1200 x 1586 (1080p FHC) - Full High Definition)<br>1000 x 1586 (1080p FHC) - Full High Definition)<br>1000 x 1590 x 1590 |  |
|----------------------------------------------------------------------------------------------------|----------------------------------------------------------------------------------------------------|----------------------------------------------------------------------------------------------------|-----------------------------------------------------|----------------------------------------------------------------------------------------------------|----------------------------------------------------------------------------------------------------|----------------------------------------------------------------------------------------------------|--|
|                                                                                                    |                                                                                                    |                                                                                                    |                                                     | Undebungen                                                                                                    |                                                                                                    |                                                                                                    |  |

Viel vergnügen beim Testen!